## إنشاء قوائم عرض بدلالة التاريخ

قم بإنشاء قائمة عرض من خلال ترتيب العديد من الملفات على حسب تاريخ التسجيل.

**1** قم باختيار وضع العرض.

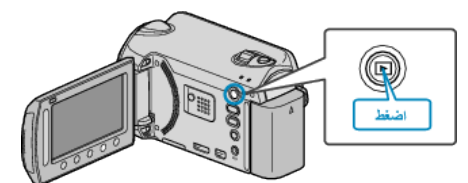

2 حدد وضع الفيديو.

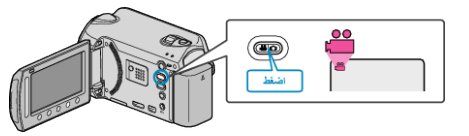

3 المس زر 📾 لعرض القائمة.

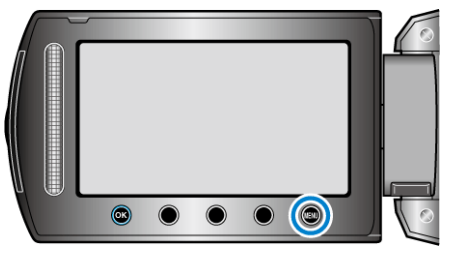

**4** حدد "تحرير قائمة العرض" ثم المس (%).

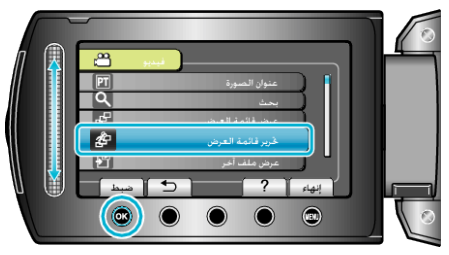

5 حدد "قائمة جديدة" ثم المس 6.

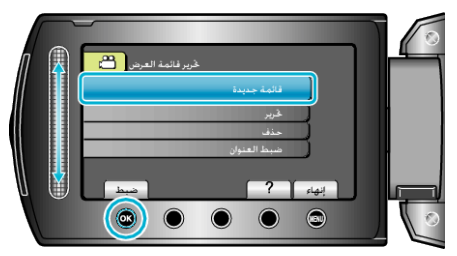

6 حدد "إنشاء حسب التاريخ" ثم المس (%).

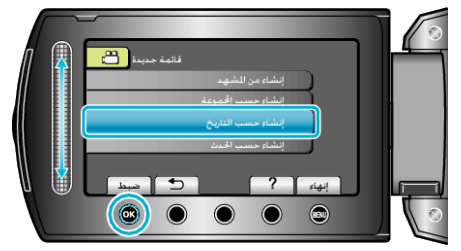

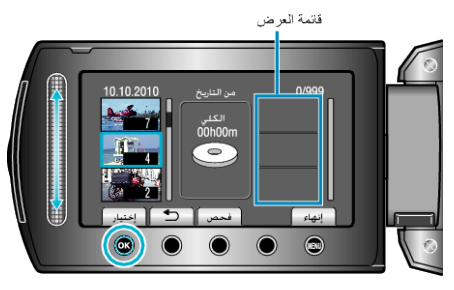

- المس "فحص" للتحقق من مقطع الفيديو المختار.
  - 8 حدد نقطة الإدخال ثم المس %.

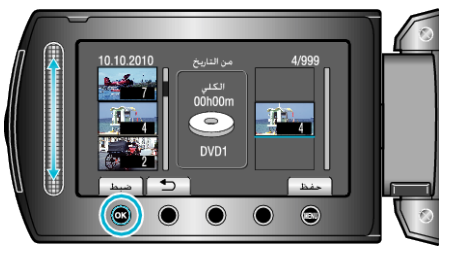

- تتم إضافة مقاطع الفيديو المختارة إلى قائمة العرض الموجودة على اليمين.
- - كرر الخطوتين 7 و8 ورتب مقاطع الفيديو في قائمة العرض.
    - 9 بعد إجراء الترتيب، المس 颵.

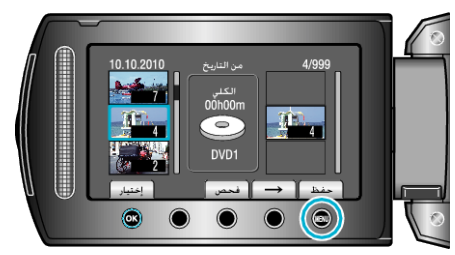

10 حدد "الحفظ و الخروج" ثم المس ،

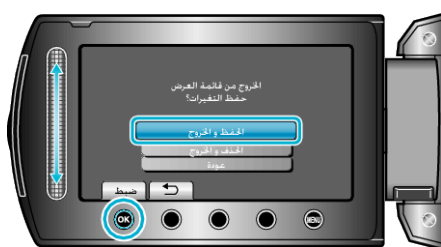